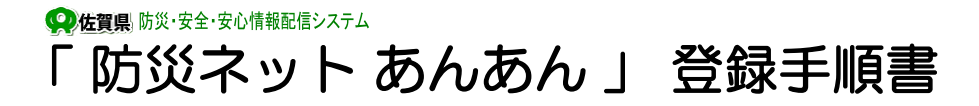

### ● 登録手続の前に

「防災ネット あんあん」への登録手続を行なう前に、必ず登録手続き用ホームページのトップ ページにある「利用規約」および「免責事項」をお読み頂き、ご承諾された場合のみ登録手続き を行ってください。

登録手続きを完了されますと、自動的に「利用規約」および「免責事項」についてご承諾頂いた ものとみなさせていただきます。

なお、「利用規約」および「免責事項」は最新のものを適用します。

## ● ご利用いただくためには

「防災ネット あんあん」からのメールが受信できない場合、お客様の端末にて迷惑メール対策 設定が行われている可能性があります。

以下の設定方法をご確認頂き、「esam.jp」からのメールを受信出来るように設定をお願い致します。

なお、設定方法については、随時変更される可能性があります。設定方法に対し、ご不明の際は、 購入された販売店もしくは各携帯電話会社(キャリア)サイトにてご確認ください。

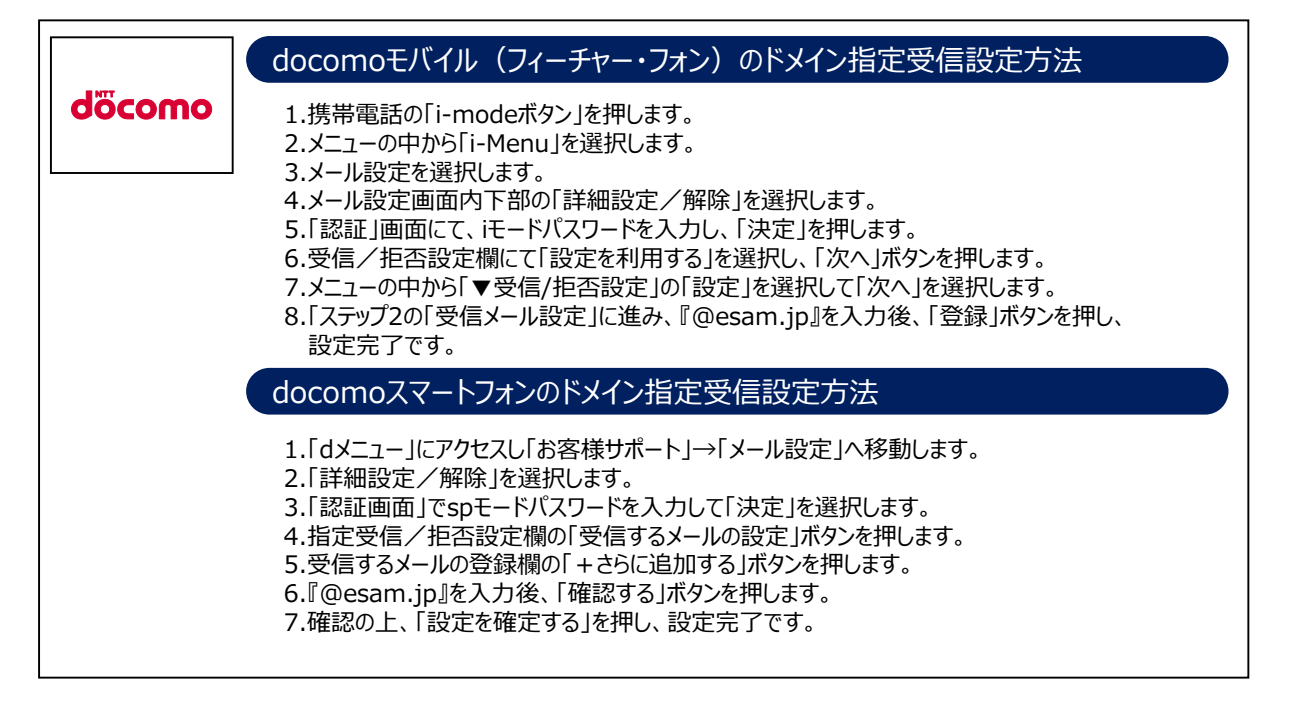

**『防災ネット あんあん』**お問い合わせ先 佐賀県 政策部 危機管理・報道局 消防防災課 TEL0952-25-7027

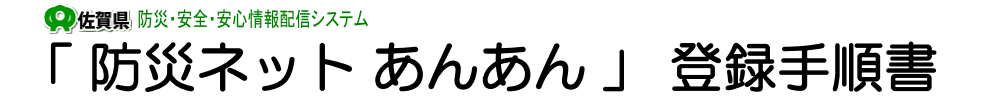

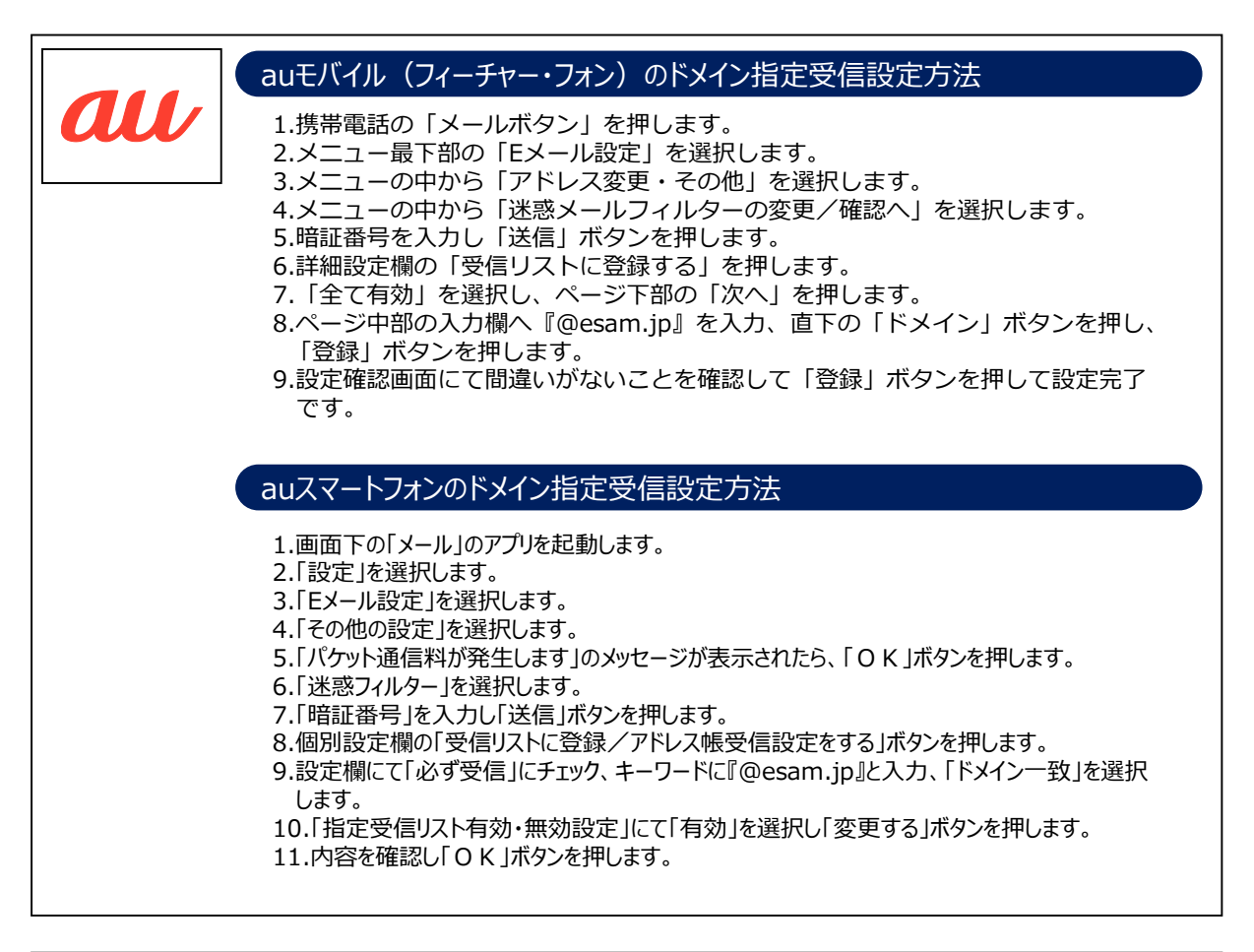

|          | softbankモバイル(フィーチャー・フォン)のドメイン指定受信設定方法                                                                                                    |
|----------|----------------------------------------------------------------------------------------------------|
| SoftBank | <ul> <li>1.携帯電話の「Y!ボタン」を押します。</li> <li>2.画面最下部「設定・申込」を選択します。</li> <li>3.設定・変更「4メール設定」を選択します。</li> <li>4.「1.メール設定(アドレス・迷惑メール等)」を選択します。</li> <li>5.「迷惑メールブロック設定」を選択します。</li> <li>6.「個別設定」にチェックを入れ「次へ」を押します。</li> <li>7.「5.受信許可・拒否設定」を選択します。</li> <li>8.「受信許可リスト設定」を選択します。</li> <li>9.「設定する」にチェックを入れます。</li> <li>10.アドレス入力欄に『@esam.jp』と入力し「後」にチェックを入れます。</li> <li>11.画面最下部「設定する」ボタンを押します。</li> </ul> |
|          | softbankスマートフォンのドメイン指定受信設定方法                                                                                                    |
|          | 1.「MySoftbank」にログインします。<br>2.「メール設定」を押します。<br>3.「迷惑メール対策」を押します。<br>4.許可するメールの登録欄の「登録する」を押します。<br>5.受信許可するメールアドレス欄に『@esam.jp』と入力し、「後方一致」にチェックをいれ、<br>「次へ」を押します。<br>6.内容を確認し「登録する」を押し、設定完了です。                                                                                                    |

 『防災ネット あんあん』 お問い合わせ先 佐賀県 政策部 危機管理・報道局 消防防災課 TEL0952-25-7027 佐賀県
 防災・安全・安心情報配信システム

# 「防災ネット あんあん」〜配信情報〜

「防災ネット あんあん」では、受け取りたい地域および配信情報別に、受信する情報を選択することが可能です。 かんたん登録・・・・希望する市町(複数可)、火災情報(複数可)と配信情報の種類を選択するだけで登録ができます。 詳細登録・・・・・希望する市町(複数可)と、配信情報の種類と項目、配信条件を細かく設定することができます。

|            |                          | かんたん登録     | 詳細登録                   |                                                                          |
|------------|--------------------------|------------|------------------------|--------------------------------------------------------------------------|
| 対象地域       |                          | 市町単位       | 市町単位<br>(一部の地域は旧市町村単位) | 受け取りたい地域を選択                                                              |
| 防災情報:※1    | 気象特別警報                   | すべての気象特別警報 | 種類別に選択可                | 気象台が発表する気象特別警報                                                           |
| 気          | 気象警報                     | すべての気象警報   | 種類別に選択可                | 気象台が発表する気象警報                                                             |
|            | 気象注意報                    | -          | 種類別に選択可                | 気象台が発表する気象注意報                                                            |
|            | 地震情報                     | 震度4以上      | 震度4以上/震度3以上            | 県内で観測された地震に関する情報                                                         |
|            | 津波情報                     | 大津波警報・津波警報 | 大津波警報・津波警報<br>・津波注意報   | 県内に影響を及ぼすおそれのある津波の情報                                                     |
|            | 台風情報                     | 0          | 0                      | 九州に接近するおそれのある台風に関する情報                                                    |
|            | 河川情報                     | 0          | 0                      | 河川のはんらんに関する注意、警戒情報                                                       |
|            | 土災害警戒情報                  | 危険のみ       | 危険のみ/警戒・危険             | 土石流・がけ崩れ発生の危険度情報 警戒 < 危険                                                 |
|            | 高温注意情報                   | 0          | 0                      | 県内の最高気温が3 5度以上と予想した日に気象台<br>が発表する情報                                      |
|            | 竜巻注意情報                   | 0          | 0                      | 県内で発生するおそれのある竜巻の情報                                                       |
|            | 府県気象情報(大雨、<br>台風)        | 0          | 0                      | 県内に影響を及ぼすおそれのある大雨、台風に関する<br>気象情報、記録的短時間大雨情報                              |
|            | その他の防災情報                 | 0          | 0                      | 上記以外の防災に関する情報                                                            |
| 防犯情報:※1    | 不審者情報                    | 0          | 0                      | 声かけや変質者など不審者に関する情報                                                       |
|            | 事件情報                     | 0          | 0                      | 子ども連れ去りや通り魔など事件に関する情報                                                    |
|            | 迷い子(人)情報                 | 0          | 0                      | 早急に保護すべき迷い子、高齢者などの手配情報                                                   |
|            | その他の防犯情報                 | 0          | 0                      | 振り込め詐欺等の手口や特徴など被害防止に有益な<br>情報                                            |
| 緊急情報       |                          | 0          | 0                      | 大規模事故、SARS等重大な感染症の発生、テロ発<br>生などの情報                                       |
| 火災情報       |                          | 0          | 0                      | 火災の発生及び鎮火情報                                                              |
| 口蹄疫情報      |                          | 0          | 0                      | 口蹄疫に関する情報                                                                |
| 鳥インフルエンザ情報 |                          | 0          | 0                      | 高病原性鳥インフルエンザに関する情報                                                       |
| 海域環境情報:※1  | 有明海情報                    | 0          | 0                      | 有明海の赤潮情報                                                                 |
|            | 玄界灘情報                    | 0          | 0                      | 玄界灘の赤潮情報                                                                 |
|            | 排水情報                     | 0          | 0                      | 有明海への排水予定情報(ノリ漁期)                                                        |
| 生活情報       | 光化学オキシダント・P<br>M 2 . 5情報 | 0          | 0                      | 県内で発令(解除)された光化学オキシダント注意報に<br>関する情報、県内でPM2.5濃度が高くなると予想<br>される時の注意喚起及び取消情報 |
|            | 花粉情報                     | 0          | 0                      | 県内での花粉飛散に関する情報                                                           |
|            | 紫外線指数情報                  | 0          | 0                      | 県内での紫外線に関する情報                                                            |
|            | 熱中症指数情報                  | 0          | 0                      | 県内で予想される熱中症に関する情報                                                        |
|            | 電力需給逼迫警報                 | _          | 0                      | 逼迫警報、計画停電を伴う逼迫警報の情報                                                      |
|            | 停電情報                     | -          | 0                      | 停電戸数、停電率、復旧見込み等に関する情報                                                    |
|            | 断水情報                     | -          | 0                      | 断水に関する情報                                                                 |
| 市町情報       |                          | 0          | 0                      | 防災に関する市町からの情報                                                            |

※1:かんたん登録の場合、防災情報、防犯情報、海域環境情報を選択した際、配信情報は自動的に登録されます。

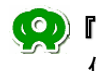

**『防災ネット あんあん』**お問い合わせ先 佐賀県 政策部 危機管理・報道局 消防防災課 TEL0952-25-7027 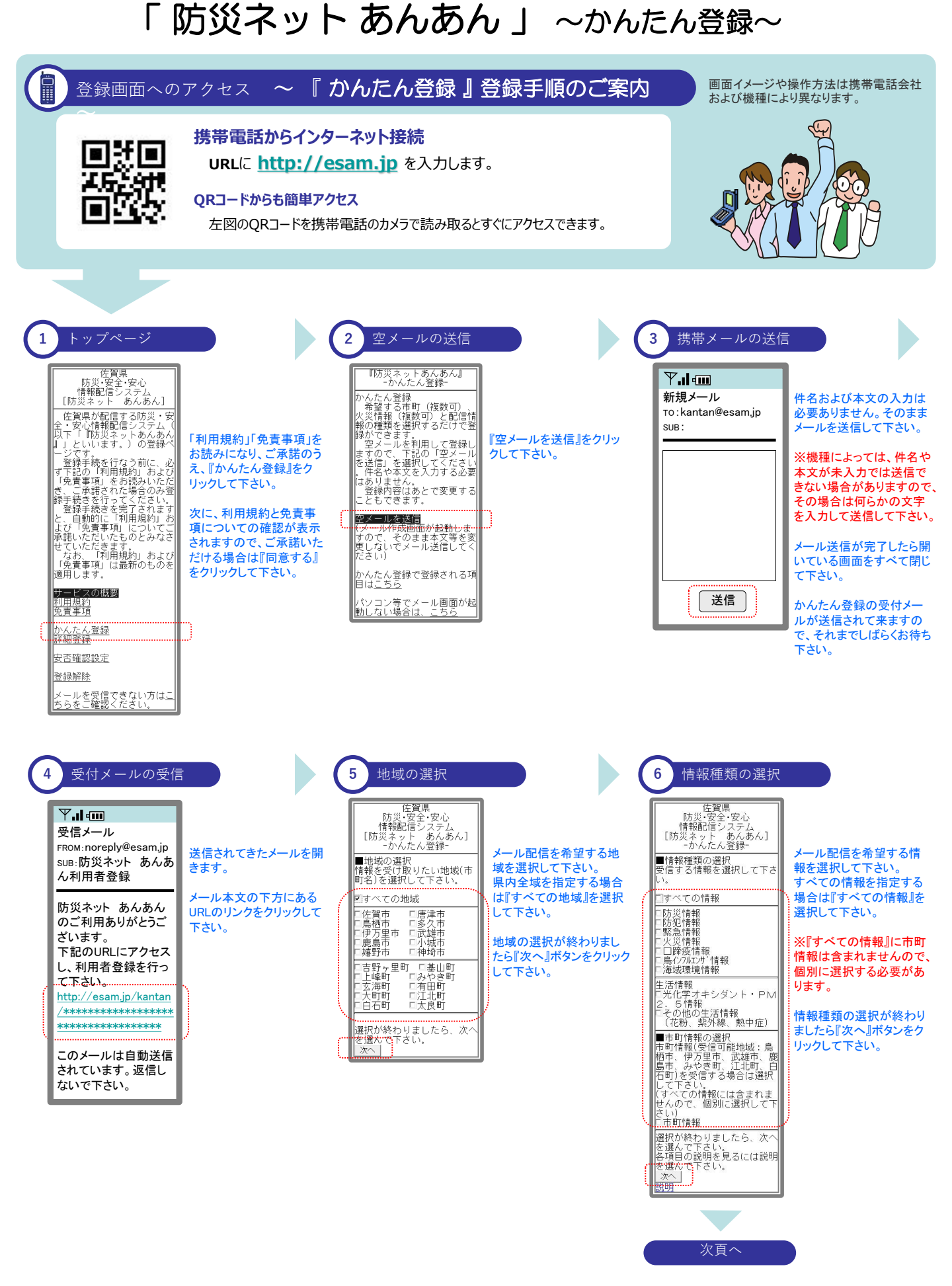

佐賀県 防災・安全・安心情報配信システム 「防災ネットあんあん」 ~かんたん登録~

| 7 火災情報地域の選択                                                                                                    | 9<br>登録確認                                                                                                    |                                                                                  | 10 登録完了                                                                                                    |                                                                                                    |
|----------------------------------------------------------------------------------------------------|----------------------------------------------------------------------------------------------------|----------------------------------------------------------------------------------|----------------------------------------------------------------------------------------------------|----------------------------------------------------------------------------------------------------|
| 佐賀県<br>防災・安全・安心<br>(防災・安全・あんあん)<br>っかんた人登録・<br>「火災情報地域の選択<br>受信する火災情報の地域を選択された<br>「すべての情報』を選択された<br>場合にのみ、この画面が<br>表示されます。<br>「山佐賀市<br>「山佐賀市<br>「二度有」<br>「二、和町<br>「三潮村」<br>「二潮町」<br>「二潮町」<br>「二、「」」、、、、、、、、、、、、、、、、、、、、、、、、、、、、、、、、、                                                                                                    | 佐賀県<br>防災・安全安心<br>(防災ネ安ト あんあん)<br>かんたん登録<br>登録確認<br>地域<br>・すべての地域<br>・すべての地域<br>・すべての地域<br>・すべての地域<br>・すべての地域<br>・気象特別警報<br>(大雨、寒風、寒風<br>、気激、高潮)<br>・気激を初し、高潮<br>・決れ、暴風、暴<br>風雪、大雪、波浪、高潮<br>・洗浪、高潮                                                                                                    | 地域の選択および情報種<br>類の選択で指定した内容<br>が確認表示されます。<br>内容に間違いなければ『完<br>了』ボタンをクリックして下<br>さい。 | 佐賀県<br>防災・安全・安心<br>情報配信システム<br>[防災ネット あんあん]<br>かんたん登録-<br>登録のディメールを送信しました。<br>登録のディメールを送信しましたのでご確認下さい。                                                                                                    | 以上で、かんたん登録の<br>手続きは終了です。<br>『登録が完了しました』をク<br>リックします。<br>しばらくすると、完了メール<br>が送信されてきます。                       |
| 1     大保田町<br>「多久市<br>「多久市<br>「多久市<br>「多久市<br>「「多久市<br>「「多久市<br>「「多久市<br>「「多久市<br>「「多久市<br>「「多久市<br>「「「「「」」」」」」」<br>「「「」」」」」<br>「「「」」」」」<br>「「「」」」」」<br>「「」」」」<br>「「」」」」」<br>「「」」」」」<br>「「」」」」」<br>「「」」」」」<br>「「」」」」」<br>「「」」」」」<br>「「」」」」」」<br>「「」」」」」」<br>「」」」」」」<br>「」」」」」」<br>「「」」」」」」」<br>「」」」」」」<br>「」」」」」」<br>「」」」」」」<br>「」」」」」」」<br>「」」」」」」」<br>「」」」」」」」」<br>「」」」」」」」」」」                                                                                                    | <ul> <li>→ 地震情報<br/>(県内電度以上)</li> <li>・津波情報</li> <li>・津波情報</li> <li>・イズ波波警報・津波警報)</li> <li>・台風情報</li> <li>・ク別情報</li> <li>・クリル情報</li> <li>・日の災害整戒情報</li> <li>・商温注意情報</li> <li>・商温注意情報</li> <li>・商温注意情報</li> <li>・商温注意情報</li> <li>・市公式情報</li> <li>・その情報</li> <li>・不審者情報</li> <li>・不審者情報</li> <li>・不審者情報</li> <li>・本い理(人)情報</li> <li>・その他の防犯情報</li> <li>・その他の防犯情報</li> <li>・次情報</li> <li>・次に資化(人)情報</li> <li>・その他の防犯情報</li> <li>・その他の防犯情報</li> <li>・次に情報</li> </ul>                                                                                                    |                                                                                  | 11<br>トップページへ戻<br>防災・安全・安心<br>情報記信システム<br>[防災・安<br>・安心情報記信システム]<br>佐賀県か智信する防災・安<br>全・安心情報記信システム<br>以下「防災ネットあんあん]<br>リンド「防災ネットあんあん」<br>リンド」「防災ネットあんあん」<br>「といいます。)の登録・                                                      | そろ<br>トップページへ戻ります。<br>安否確認設定など、引続き                                                                        |
| □ 川内町<br>「                                                                                                    | <ul> <li>・ (左智広域)的防局</li> <li>・ (左智広域)的防局</li> <li>(旧佐賀市,諸富町,大</li> <li>和町,雷士町,三瀬村、</li> <li>川副町,東-5 賀町,小城丁</li> <li>三日月町、牛ヶ津町、一首刈</li> <li>町、牛津町、千里町)</li> <li>・ 伊万里・千日川防本部</li> <li>・ (伊万里市,百田町)</li> <li>・ 唐浩市海防本部</li> <li>・ (伊万里市,百田町)</li> <li>・ 唐浩市海防本部</li> <li>・ 「島栖市,茎山町・上峰町,みやさ南1)</li> <li>・ 各港・町)</li> <li>・ 各港・町)</li> <li>・ 各港・町)</li> <li>・ 各港・町)</li> <li>・ 大陸の前の本部</li> <li>・ (旧武城市、塩田町)</li> <li>・ 「海等町,大地町 江北町</li> <li>・ 「海等町,大町町,北</li> <li>・ 方町、「加田町,」</li> </ul>                                                                                                    |                                                                                  | 登録手続を行なう前に、必<br>す下記事で知りません。<br>すた見事項」をお読みいただ<br>き、手続きまたた場合のみ登<br>意味語さってくたたはす<br>と、自動育に利用についたでは見知りた<br>うかだいただます。<br>など「免疫帯項」についたなさ<br>せていただ「利用規約」および<br>「免責事項」は最新のものを<br>適用します。<br>サークスの概要<br>利用規約<br>免責事項<br>かんたん登録<br>資額等 | 登録を行なう場合は、該当<br>するメニューを選択し、各<br>登録手順書に従って手続<br>きを行なって下さい。<br>終了する場合は画面を閉<br>じて下さい。<br>ご登録ありがとうございま<br>した。 |
| 8<br>市町情報の地区の選択                                                                                                    | * 母 JOJ かいしてい<br>や JOJ かいしてい<br>時夜情報<br>- 局(7)加にが「報報<br>- 海城環境情報<br>- 海城環境情報<br>- 本部構築<br>- 支界機情報<br>- 生活情報<br>- 花形情報<br>- 花形情報<br>- 花形情報<br>- 応問情報<br>- 感情報<br>- 声問情報<br>- 声問情報<br>- 声問情報<br>- 声問情報<br>- 声問情報<br>- 声問情報<br>- 見知情報<br>- 声問情報<br>- 見知情報<br>- 声問情報<br>- 見知情報<br>- 声別情報<br>- 見知情報<br>- 見知情報<br>- 見知情報<br>- 見知情報<br>- 見知情報<br>- 見知情報<br>- 見知情報<br>- 見知情報<br>- 見知情報<br>- 見知情報<br>- 見知情報<br>- 見知情報<br>- 見知情報<br>- 見知情報<br>- 見知情報<br>- 見知情報<br>- 見知<br>- 見知<br>- 見知<br>- 月<br>- 日<br>- 日<br>- 日<br>- 日<br>- 日<br>- 日<br>- 日<br>- 日<br>- 日<br>- 日 |                                                                                  | <u>計加互逐</u><br><u>安否確認設定</u><br>登 <u>録解除</u><br>メールを受信できない方は <u>こ</u><br>ちらをご確認ください。                                                                                                    |                                                                                                    |
| 防災・安全 安心<br>情報@信システム<br>[防災ネット あんあん]<br>-かんたん登録-<br>市町情報処域の選択<br>市町情報処を受け取りたい地域<br>(市町3)を選択して下さい。<br>ご島栖市 「伊万里市<br>正誠雄下 「鹿島市<br>一みやき町 「江北町<br>白石町<br>二がたい。<br>二次へ」<br>本の「たい。<br>本の」<br>本の「大人の登録」<br>本のの選択が終わりましたら、次へ<br>文本の「大人の選択が終わりました。<br>次へ」<br>本の「水へ」「水々」」<br>水々の「水々」、<br>水々の「水々」、<br>、 | ・ <u></u> 鹿島市<br>・みやき町<br>・江北町<br>・日石町<br>完了を選択すると、登録が完<br>デゼはな。<br>- <u>完了</u>                                                                                                    |                                                                                  |                                                                                                    |                                                                                                    |

地区の選択が終わりまし たら、『次へ』ボタンをクリッ クして下さい。

#### 🞗 完了メールについて

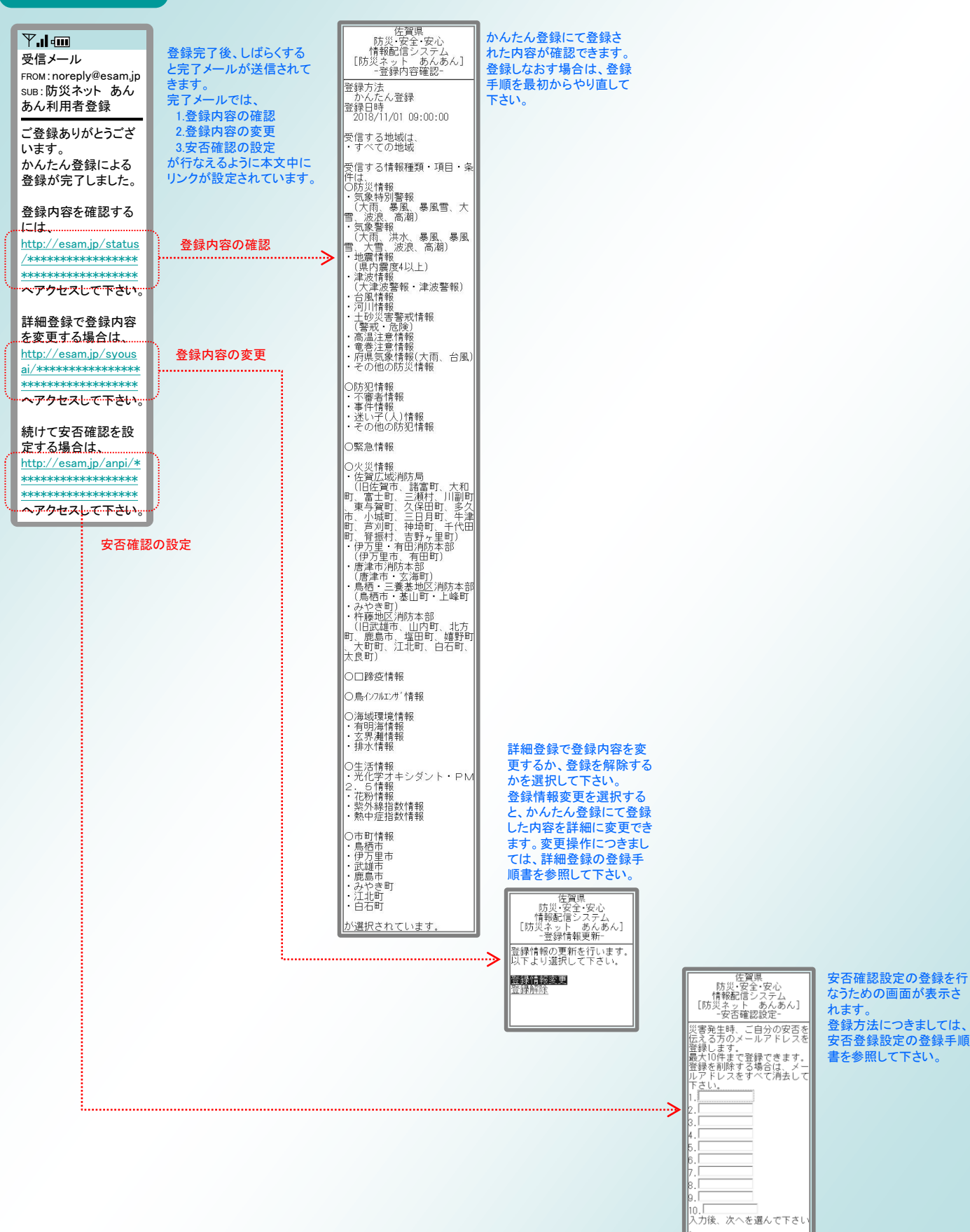

(の)佐賀県 防災・安全・安心情報配信システム

「防災ネット あんあん 」 ~詳細登録~

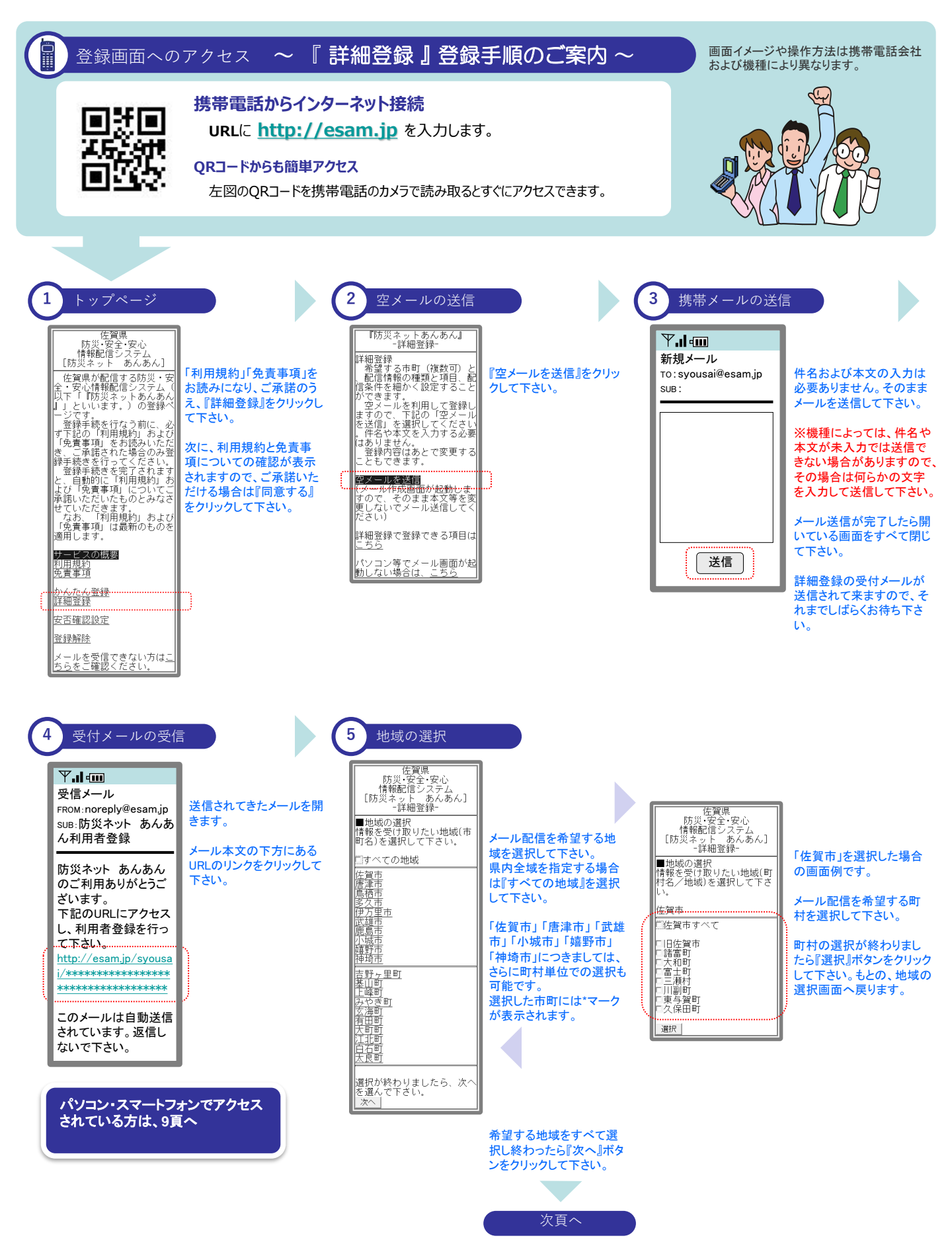

佐賀県 防災・安全・安心情報配信システム

(空)佐賀県)防災・安全・安心情報配信システム

「防災ネット あんあん」 ~詳細登録~

| 6 情報雇類の選択<br>席留標<br>防災・安全・安心<br>防災キット あんあん」<br>序報報配管システム<br>防災キット あんあん」<br>正報型を<br>「防災情報<br>管理する情報を選択して下さい。<br>「すべての情報を<br>「ないの情報を<br>「ないの情報<br>「たび情報<br>「たび情報<br>「たび情報<br>「たび情報<br>「たび情報<br>「たび情報<br>「たび情報<br>」にないす"情報<br>「たび情報<br>「たび情報<br>」にないす"情報<br>「たび情報」にない。<br>「すべての情報には含まれませ」<br>個別に選択する必<br>したら『次へ」が、                                                                                                    |                                                                                                    | <ul> <li>8 防犯情報項目</li> <li>8 防犯情報項目</li> <li>8 防犯情報項目</li> <li>7 定賀県、 防災・安全・褒心した方は、</li> <li>7 定行報道を主なは、</li> <li>7 能信を希望する防 吸の項目を選択して 、。</li> <li>7 定置を希望する防 吸の項目を選択して 、。</li> <li>7 定置を希望する防 の取の項目を選択して 、。</li> <li>7 定者を着望する防 の取の項目を選択して 、。</li> <li>7 定者を着望する応 の取り目を選択して 、。</li> <li>7 定者を見るに、 </li> <li>7 定者を見るに、 </li> <li>7 定者を見るに、 </li> <li>7 定者を見るに、 </li> <li>7 定者を見るに、 </li> <li>7 定者にない。</li> </ul>                                                                                                    | A.]       ※情報種類の選択画面にて「すべての情報』または「防犯情報」を選択された場合にのみ、この画面が表示されます。         ***☆       ※一ル配信を希望する防犯情報の項目を選択して下さい。         ***☆       ※「小配信を希望する防防犯情報項目の選択が終わりましたら『次へ』ボタンをクリックして下さい。 |
|----------------------------------------------------------------------------------------------------|----------------------------------------------------------------------------------------------------|----------------------------------------------------------------------------------------------------|----------------------------------------------------------------------------------------------------|
| <ul> <li>客選んで下をに、</li> <li>客選んで下をに、</li> <li>客選んで下をに、</li> <li>客選んで下をに、</li> <li>などし、</li> <li>などし、</li> <li< td=""><td>10 海域環境情報項目の選     1     1     1     1     1     1     1     1     1     1     1     1     1     1     1     1     1     1     1     1     1     1     1     1     1     1     1     1     1     1     1     1     1     1     1     1     1     1     1     1     1     1     1     1     1     1     1     1     1     1     1     1     1     1     1     1     1     1     1     1     1     1     1     1     1     1     1     1     1     1     1     1     1     1     1     1     1     1     1     1     1     1     1     1     1     1     1     1     1     1     1     1     1     1     1     1     1     1     1     1     1     1     1     1     1     1     1     1     1     1     1     1     1     1     1     1     1     1     1     1     1     1     1     1     1     1     1     1     1     1     1     1     1     1     1     1     1     1     1     1     1     1     1     1     1     1     1     1     1     1     1     1     1     1     1     1     1     1     1     1     1     1     1     1     1     1     1     1     1     1     1     1     1     1     1     1     1     1     1     1     1     1     1     1     1     1     1     1     1     1     1     1     1     1     1     1     1     1     1     1     1     1     1     1     1     1     1     1     1     1     1     1     1     1     1     1     1     1     1     1     1     1     1     1     1     1     1     1     1     1     1     1     1     1     1     1     1     1     1     1     1     1     1     1     1     1     1     1     1     1     1     1     1     1     1     1     1     1     1     1     1     1     1     1     1     1     1     1     1     1     1     1     1     1     1     1     1     1     1     1     1     1     1     1     1     1     1     1     1     1     1     1     1     1     1     1     1     1     1     1     1     1     1     1     1     1     1     1     1     1     1     1     1     1     1     1     1     1     1     1     1     1     1     1     1     1     1     1     1     1     1     1     1     1     1     1     1</td><td><ul> <li> <b>11</b> 生活情報項目<br/>近、空学・空心             情報配信システム             [防災・安全・空心             情報配信システム             [防災・安全・空心             情報配信システム             [防災・マート             が、つき・安心             情報配信システム             [防災・マート             が、つき・安心             [防災・マート             が、つき・安心             [情報の項目の選択             うるにのあ、この画             またれます。             れ信を希望する海             点情報の項目を選択             、こを選択する場合は             ての種別             "光化学オキシダント・             こち情報             - 花粉情報             - 花粉情報             読券につめ、この画             まには             などの             まにの             まには             などの             まに             でで</li></ul></td><td>・の選択         ・         ・         ・</td></li<></ul> | 10 海域環境情報項目の選     1     1     1     1     1     1     1     1     1     1     1     1     1     1     1     1     1     1     1     1     1     1     1     1     1     1     1     1     1     1     1     1     1     1     1     1     1     1     1     1     1     1     1     1     1     1     1     1     1     1     1     1     1     1     1     1     1     1     1     1     1     1     1     1     1     1     1     1     1     1     1     1     1     1     1     1     1     1     1     1     1     1     1     1     1     1     1     1     1     1     1     1     1     1     1     1     1     1     1     1     1     1     1     1     1     1     1     1     1     1     1     1     1     1     1     1     1     1     1     1     1     1     1     1     1     1     1     1     1     1     1     1     1     1     1     1     1     1     1     1     1     1     1     1     1     1     1     1     1     1     1     1     1     1     1     1     1     1     1     1     1     1     1     1     1     1     1     1     1     1     1     1     1     1     1     1     1     1     1     1     1     1     1     1     1     1     1     1     1     1     1     1     1     1     1     1     1     1     1     1     1     1     1     1     1     1     1     1     1     1     1     1     1     1     1     1     1     1     1     1     1     1     1     1     1     1     1     1     1     1     1     1     1     1     1     1     1     1     1     1     1     1     1     1     1     1     1     1     1     1     1     1     1     1     1     1     1     1     1     1     1     1     1     1     1     1     1     1     1     1     1     1     1     1     1     1     1     1     1     1     1     1     1     1     1     1     1     1     1     1     1     1     1     1     1     1     1     1     1     1     1     1     1     1     1     1     1     1     1     1     1     1     1     1     1     1     1     1     1     1     1     1     1     1     1     1     1     1     1     1     1     1     1     1     1     1     1 | <ul> <li> <b>11</b> 生活情報項目<br/>近、空学・空心             情報配信システム             [防災・安全・空心             情報配信システム             [防災・安全・空心             情報配信システム             [防災・マート             が、つき・安心             情報配信システム             [防災・マート             が、つき・安心             [防災・マート             が、つき・安心             [情報の項目の選択             うるにのあ、この画             またれます。             れ信を希望する海             点情報の項目を選択             、こを選択する場合は             ての種別             "光化学オキシダント・             こち情報             - 花粉情報             - 花粉情報             読券につめ、この画             まには             などの             まにの             まには             などの             まに             でで</li></ul> | ・の選択         ・         ・         ・                                                                                                    |

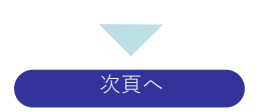

公長町
 (次人長町)
 (次人で下さい。
 (次人で下さい。
 (次人の説明を見るには説明 を選んでで下さい。
 (次人)
 (現明)

♀<≝⊪
『
じ
じ
ま
・
ま
・
は
都
細
に
い
れ
た
ん
あ
ん
る
ん
」
~
詳
細
登
録
~

14 12 防災情報項目の配信条件 13 夜間受信制限の選択 市町情報の地区の選択 佐賀県 防災・安全・安心 情報配信システム [防災ネット あんあん] -詳細登録-佐賀県 防災・安全・安心 情報配信システム [防災ネット あんあん] -夜間受信制限-佐賀県 防災・安全・安心 情報配信システム [防災ネット あんあん] -詳細登録-※情報種類の選択画面に ※防災情報項目の配信条 ※情報種類の選択画面 て『すべての情報』または 件画面にて、『気象注意 にて、『市町情報』を選択 『防災情報』を選択された 報』のいずれかの項目を選 された場合にのみ、この ■防災情報項目の配信条件を 選択して下さい。 気象注意報の夜間受信制限を 選択して下さい。 (午後11時〜午前6時) ■市町情報地域の選択市町情報を受け取りたい地域 (市町名)を選択して下さい。 択された場合にのみ、この 画面が表示されます。 場合にのみ、この画面が 表示されます。また、防災 画面が表示されます。 ■24時間メールを受信する ◎夜間のメールは受信しない 情報項目の選択内容によ 市町情報を受け取りたい □伊万里市 □鹿島市 鳥栖市 武雄市 り設定できる項目が異なり 夜間(午後11時~午前6 地区を選択して下さい。 「夜間のメールは受信しない」 」を選択すると、午後11時~ 午前8時の間に気象注意報は メール配信されません。 みやき町 □江北町 白石町 時)の気象注意報を受信 ます。 するかどうかを選択して下 地区の選択が終わりまし さい。 たら、『次へ』ボタンをク メール配信の条件(基準)を 選択が終わりましたら、次· を選んで下さい。 次へ リックして下さい。 各防災情報項目毎に選択 次へ して下さい。 夜間受信制限の選択が終 わりましたら、『次へ』ボタンをクリックして下さい。 防災情報項目の配信条件 の選択が終わりましたら 『次へ』ボタンをクリックして 下さい。 16 15 登録確認 登録完了 佐賀県 防災・安全・安心 情報配信システム [防災ネット あんあん] -詳細登録-佐賀県 防災・安全・安心 情報配信システム [防災ネット あんあん] -詳細登録-地区および情報種類・項 以上で、詳細登録の手続 目・条件の詳細設定の内 容が確認表示されます。 きは終了です。 『登録が完了しました』をク 登録確認 登録が完了しました。 リックします。 ■地域 ・すべての地域 **E**lotto 内容に間違いなければ『完 を邸れ了 かった! ■情報種類・項目・条件 - 防災情報 - 気象特別警報 (大雨、暴風、暴風雪、 大雪、波浪、高潮) - 気象警報 - 東京 了』ボタンをクリックして下 しばらくすると、完了メール さい。 が送信されて来ます。 •风象音報 (大雨、洪水、暴風、暴 風雪、大雪、波浪、高潮 ) •気象注意報 (大雨、洪水、強風、風 雪、大雪、波浪、高潮、 雷、融雪、濃霧、乾燥、 なだれ、低温、霜、着氷 17 トップページへ戻る 佐賀県 ビ貝県 防災・安全・安心 情報配信システム [防災ネット あんあん] トップページへ戻ります。 佐賀県が配信する防災・安 全・安心情報配信システム( 以下「『防災ネットあんあん 』」といいます。)の登録ペ ージです。 安否確認設定など、引続き 登録を行なう場合は、該当 するメニューを選択し、各 登録手順書に従って手続 きを行なって下さい。 終了する場合は画面を閉 じて下さい。 ご登録ありがとうございま した。 サービスの概要 <u>利用規約</u> 免責事項 <u>かんたん登録</u> <u>詳細登</u>録 安否確認設定 登録解除 メールを受信できない方は<u>こ</u> ちらをご確認ください。 11頁へ 完了を選択すると、登録が完 ています

(の)佐賀県)防災・安全・安心情報配信システム

「防災ネット あんあん 」 ~詳細登録(パソコン)~

|                                                                                                    |   | -                                                                                                    |
|----------------------------------------------------------------------------------------------------|---|----------------------------------------------------------------------------------------------------|
| 4 受付メールの受付                                                                                                    | 信 | 5 地域                                                                                                    |
|                                                                                                    |   |                                                                                                    |
| マーレ         受信メール         FROM: noreply@esam.jp         SUB: 防災ネット あんあん         のご利用者登録         防災ネット あんあん         のご利用ありがとうございます。         下記のURLICアクセスし、利用者登録を行っています。         て下記い。         http://esam.jp/syousa         パ************************************ |   |                                                                                                    |
| 送信されてきたメールを開<br>きます。<br>メール本文の下方にある<br>URLのリンクをクリックして<br>下さい。                                                                                                    |   | BOILERS         EXCREME           EXCREME         EXCREME           EXCREME         < |

| 杨光本中 南人南人 一括篇目                                                        |                                                                                                    |
|-----------------------------------------------------------------------|----------------------------------------------------------------------------------------------------|
| 信貸に利用するメールフドレスを入力してく                                                  | £30.                                                                                                    |
| h, hakarihakse an in                                                  |                                                                                                    |
| 構築電話の注意メール対象を設定されてい<br>Onaiのメール受信ノアトによっては、メー<br>Vます。その場合は「注意メール」フォルタヤ | も方は、Fanan Authoのメールを変更でもよう認定していたい。<br>人主文に「Auto」と「あいの主要が行い」。それた、注意メール版、となる場合が確認されてお<br>パチベモのメール」フォルダを映現しての決い。                                                                                                    |
| 情報を受け取りたい地域市町名近邊国。                                                    | CFav.                                                                                                    |
| *1107)二指定する<br>*1107)二指定する                                            |                                                                                                    |
| 回归托留用 目動當时 目大和町 回                                                     | 富士町 自己調料 目川陽市 日東北部町 日久保田町                                                                                                    |
| ②回車市すべて<br>○田倉準市 回流王町 回業木町 回                                          | 181081 = 12.8541 = 121091 = 182091 = 04.701 = 12141                                                                                                    |
| 日本語作すべて                                                               |                                                                                                    |
| 記律万重市すべて                                                              |                                                                                                    |
| ※武雄市すべて<br>回旧武雄市 回山内町 回北方町                                            |                                                                                                    |
| 記蔵島市すべて                                                               |                                                                                                    |
| 回行時間 回至日日和1 回由38月 回<br>因行時間 A vit                                     | is visi                                                                                                    |
| (1) 福田市 (福田市)                                                         |                                                                                                    |
| 回1440年7月1日年代日期7月1日日日日日<br>1月19日日月一〇日<br>1月19日日月一〇日                    |                                                                                                    |
| 2015月7月前                                                              |                                                                                                    |
| 2.244                                                                 |                                                                                                    |
| 医异心强制                                                                 |                                                                                                    |
| ※支援町<br>※有田町                                                          |                                                                                                    |
| 记大町町                                                                  |                                                                                                    |
| N B PAL<br>N T SAL                                                    |                                                                                                    |
| 记术我们                                                                  |                                                                                                    |
| 受信する情報を選択して下れ、                                                        |                                                                                                    |
| <ul> <li>すべての情報を受け取る</li> <li>(目的)に知起する</li> </ul>                    |                                                                                                    |
| 防災情報<br>足気気(注音和-解料                                                    | 0<br>2 Martin                                                                                                    |
| 民津原情報                                                                 | 宗白珠清朝                                                                                                    |
| IS POLYMAN                                                            | R土地沢富智州博報                                                                                                    |
| 2日本11日日本1日日本1日日本1日日本1日日本1日日本1日日本1日日本1日日本                              | <ul> <li>※ 物意注意理論経</li> <li>(株) はその16の280101664</li> </ul>                                                                                                    |
| 的记录程                                                                  | 0                                                                                                    |
| 医子囊裂体根 医睾                                                             | 111,816                                                                                                    |
| NECHOVER RO                                                           | 7/15/0.70516_11#1W                                                                                                    |
| 人民情報                                                                  | •                                                                                                    |
| 121日住留市 日林室町                                                          |                                                                                                    |
| 日本 (1) (1) (1) (1) (1) (1) (1) (1) (1) (1)                            |                                                                                                    |
| 18.二類(7) 18.7個(1)<br>記案与其(1) 3.2(保田)                                  | #2                                                                                                    |
| 记多久市 回小城町                                                             |                                                                                                    |
| SEPhel Setwa                                                          |                                                                                                    |
| Steven Steven                                                         |                                                                                                    |
| 21百姓~里町                                                               |                                                                                                    |
| 使万里·有田间防本部<br>记使万里市 记有日町                                              |                                                                                                    |
| ●単位用約本約<br>以供用本1、方向次                                                  |                                                                                                    |
| 局格•三素基地区间的本部                                                          |                                                                                                    |
| 2.局格市·泰山市·上峰市<br>許總地区/將市本部                                            | -24/28                                                                                                    |
| · · · · · · · · · · · · · · · · · · ·                                 |                                                                                                    |
| RIGERI RIGHT                                                          |                                                                                                    |
| RYALES SUISE                                                          |                                                                                                    |
| <b>尼日石町</b> 尼太良町                                                      |                                                                                                    |
| 120日開設1番号<br>121時の7月1日か1番号                                            |                                                                                                    |
| 381078101847                                                          | 22340                                                                                                    |
| 2. 前時管清報 回宝客集<br>記録水情報                                                | 11 TT                                                                                                    |
| 生活/819                                                                | 0                                                                                                    |
| 記光化学オキシダント・PA                                                         | 12.6888 I27281849                                                                                                    |
| 記電力開始連進整報                                                             | 2)作電訊+2                                                                                                    |
| RIEATAN                                                               |                                                                                                    |
| 防災情報項目の配信条件を選択して下さい                                                   | W:                                                                                                    |
| 気奈特別圏線                                                                |                                                                                                    |
| 日本市 日書東 日書東市 日大雪                                                      | 19 回波波 回馬利                                                                                                    |
| 京本智能                                                                  |                                                                                                    |
| 10.7月 10.85 10.88 10.885<br>为来注意投                                     | F 10 X B 10 ACUL 10 ACU                                                                                                    |
| 回すべての注意報<br>※大雨 ※洪水 ※接風 ※風雪                                           |                                                                                                    |
| 10月1日 日本市 日本21年 日本21年                                                 |                                                                                                    |
| ○県内康度4以上<br>★県内康族3以上                                                  | and the second second se                                                                                                    |
| ②大津波習俗-津波習俗<br>②津京注意報                                                 | Professional Control of Control of Control o |
| 土砂火害難咬情報<br>の教徒のみ                                                     |                                                                                                    |
| * Nrt-014                                                             |                                                                                                    |
| 気な注意線の後間受信制度を運用して下さ<br>※24時間メールを登録する                                  | lu,                                                                                                    |
| ○夜間のメールは受信しない<br>※F夜間のメールは受信しないりを裏Rする                                 | と、午後1時~午前時の間に気象注意線はメール配合されません。                                                                                                    |
| 市町情報を受信する場合は運動して下き。                                                   | • • • • • • • • • • • • • • • • • • •                                                                                                    |
| 受け取りたい地域(市町名)を連択して下点<br>20条柄市 以使下車市 にお付き                              | 2.<br>(2) (2) (2) (2) (2) (2) (2) (2) (2) (2)                                                                                                    |
| N948al Nitral NB2al                                                   |                                                                                                    |
| 防災ネット あんあんよの「利用型」かれるよ                                                 | うに「免責事項」について同意いたけますか?                                                                                                    |
| ●同意する ○同意L/2L1                                                        |                                                                                                    |
|                                                                       |                                                                                                    |
|                                                                       |                                                                                                    |

えい 情報の選択

メール配信を希望する地域・情報種 類・項目・条件の詳細設定内容を選択 して下さい。

選択が終わりましたら『確認画面へ』 ボタンをクリックして下さい。

| 防災ネット あんあん 一括登録                                                |           |
|----------------------------------------------------------------|-----------|
| 島時内容を確認してください。                                                 |           |
| メールアドレス                                                        |           |
| • 1(52384570073)                                               |           |
| 情報を受け取る地域                                                      |           |
| <ul> <li>すべての地域</li> </ul>                                     |           |
| 受信する情報                                                         |           |
| <ul> <li>すべての情報</li> </ul>                                     |           |
| 筋災情報項目の配信条件                                                    |           |
| <ul> <li>気象特別開報。すべての特別階報</li> </ul>                            |           |
| ・気泉警報                                                          |           |
| <ul> <li>気象注意報</li> </ul>                                      |           |
| 。<br>9 へての21度取<br>・ 地震情報                                       |           |
| 。原内震度3以上                                                       |           |
| <ul> <li>○ 大津波蘭報・津波蘭報</li> <li>○ 津波注意報</li> </ul>              |           |
| <ul> <li>土砂火富蓄較情報</li> <li>、蓄成、危険</li> </ul>                   |           |
| 気象注意線の夜間受信制限                                                   |           |
| ・24時間メールを受信する                                                  |           |
| 市町情報                                                           |           |
| • 島橋市                                                          |           |
| <ul> <li>・ (アク単小)</li> <li>・ (天政市)</li> <li>・ (長島市)</li> </ul> |           |
| <ul> <li>あやき町</li> <li>江北町</li> <li>白石町</li> </ul>             |           |
|                                                                | ,         |
|                                                                | 修正する 登録する |
|                                                                |           |

内容に間違いがなければ『登録する』ボタンをクリックし て下さい。 修正を行いたい場合は『修正する』ボタンをクリックして

下さい。

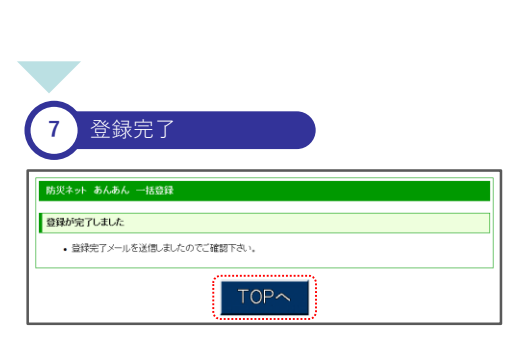

以上で、詳細登録の手続きは終了です。 しばらくすると、完了メールが送信されて来ます。

『TOPへ』をクリックしてトップページに戻ります。 安否確認設定など、引続き登録を行なう場合は、該当す るメニューを選択し、各登録手順書に従って手続きを行 なって下さい。 終了する場合は画面を閉じて下さい。

ご登録ありがとうございました。

(二)佐賀県 防災・安全・安心情報配信システム

「防災ネット あんあん 」 ~詳細登録~

#### 😢 完了メールについて

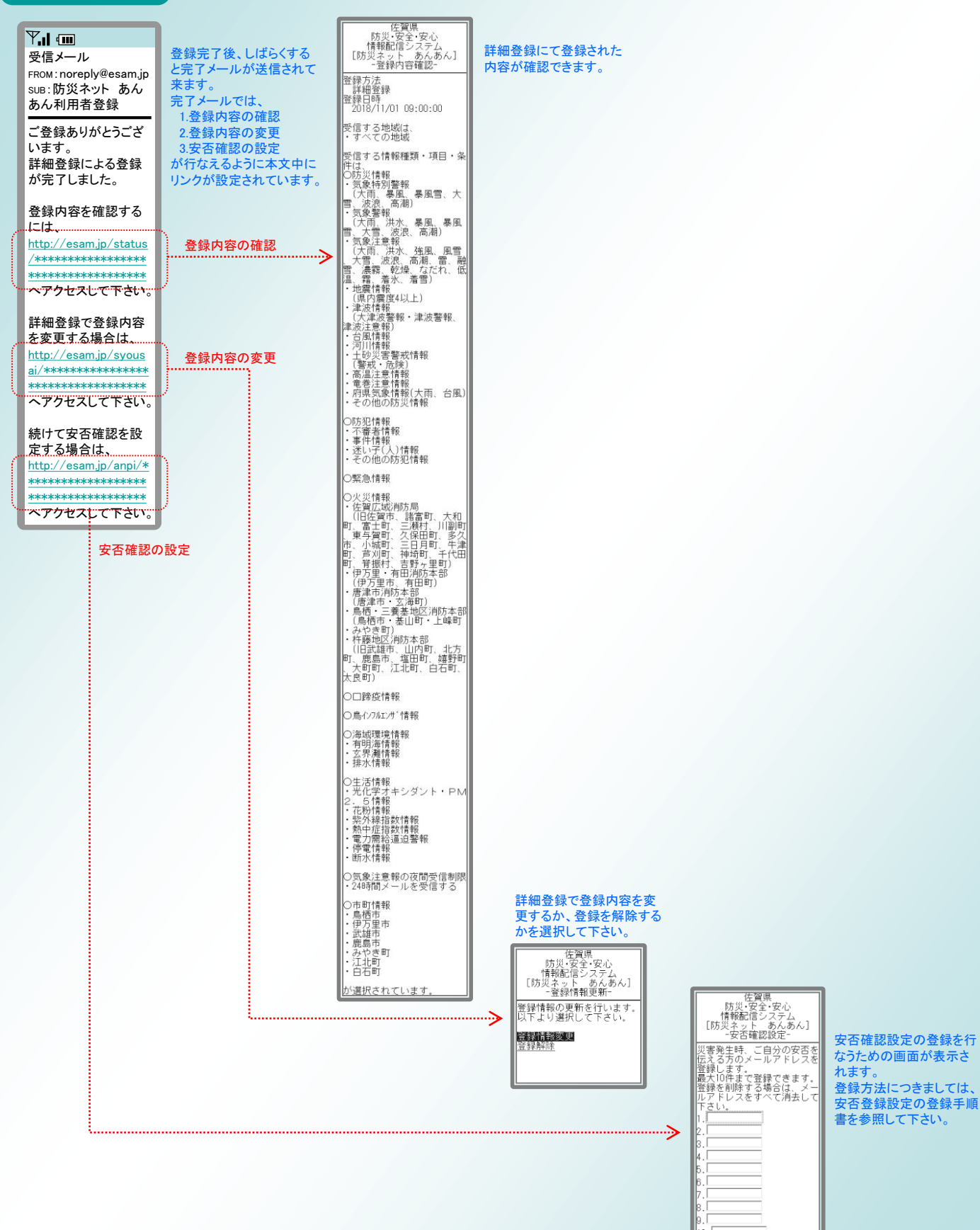

「防災ネットあんあん」 ~安否確認設定~

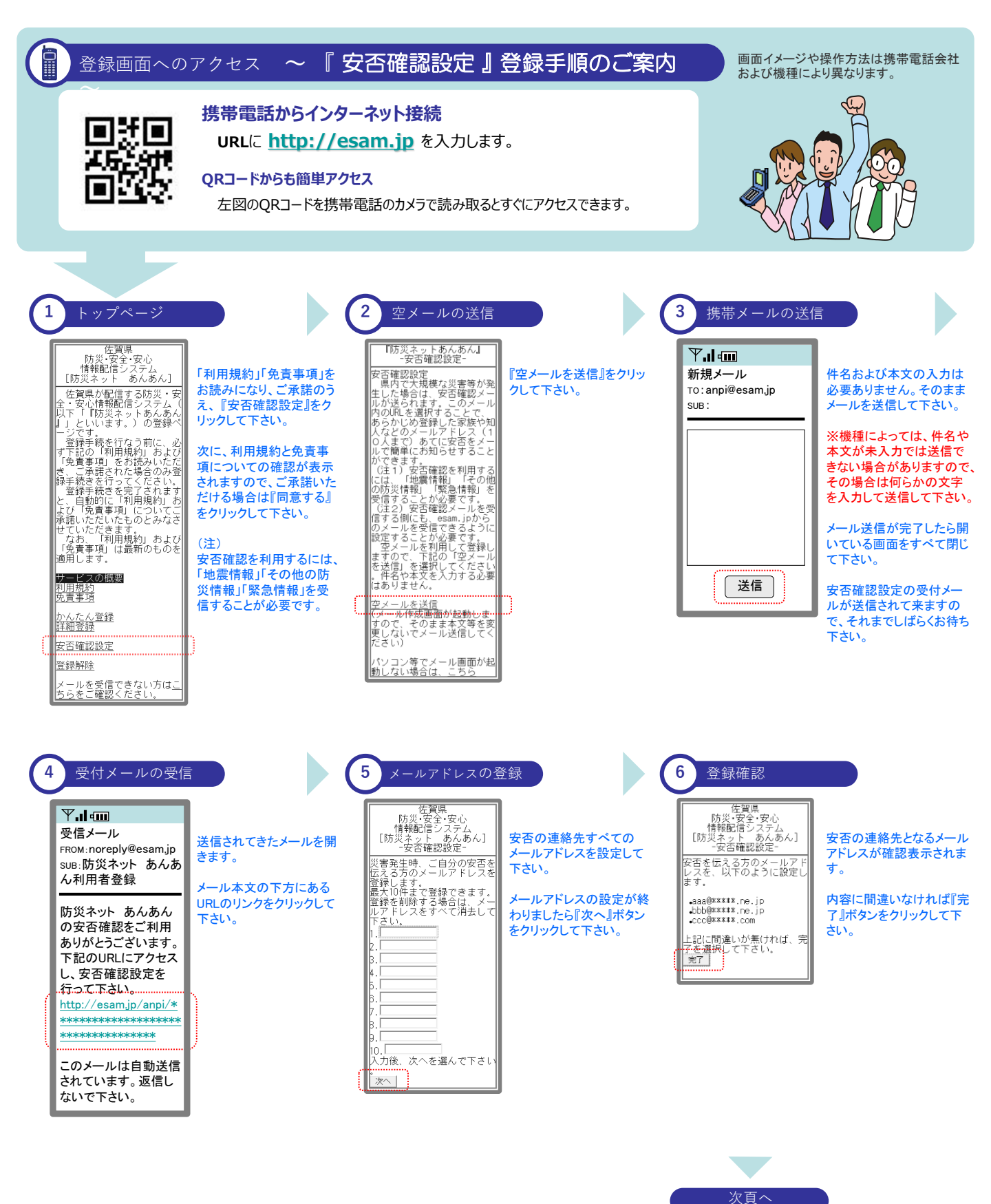

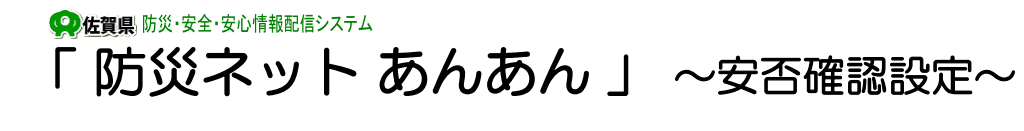

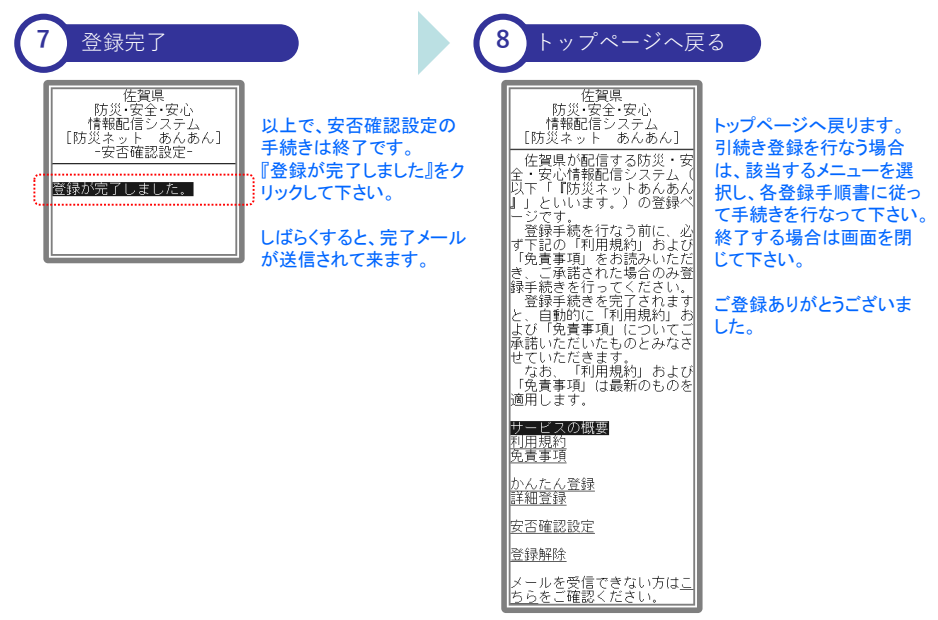

(注) 安否の連絡先として設定されている方々へは、ご自信のメールアドレスではなく、当システムのメールアドレスで安否通知メールが配信されます。 連絡先の中には、迷惑メール対策としてメール受信制限を設定されている方もいらっしゃると思われますので、連絡先へ必ず noreply@esam.jp から 安否通知メールが送信されてくることを予め御連絡をお願い致します。

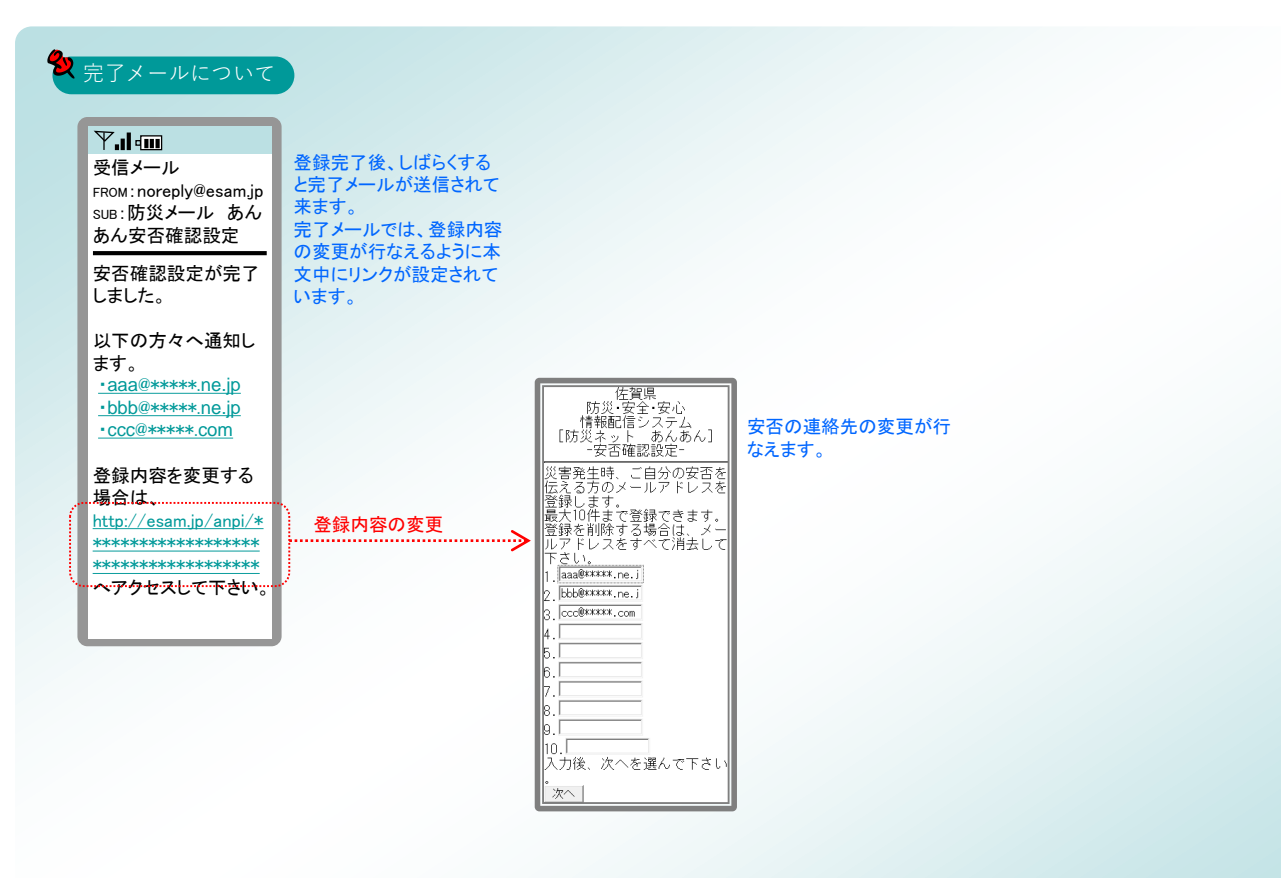

♀ 塩蝿 時災・安全・安心情報配信システム
「防災ネットあんあん」 ~安否確認設定~

#### 安否確認 ~ 連絡先への安否通知メールの送信手順のご案内 ~

引き続き、連絡先へ安否状況を知らせるためのメール送信方法について記述いたします。

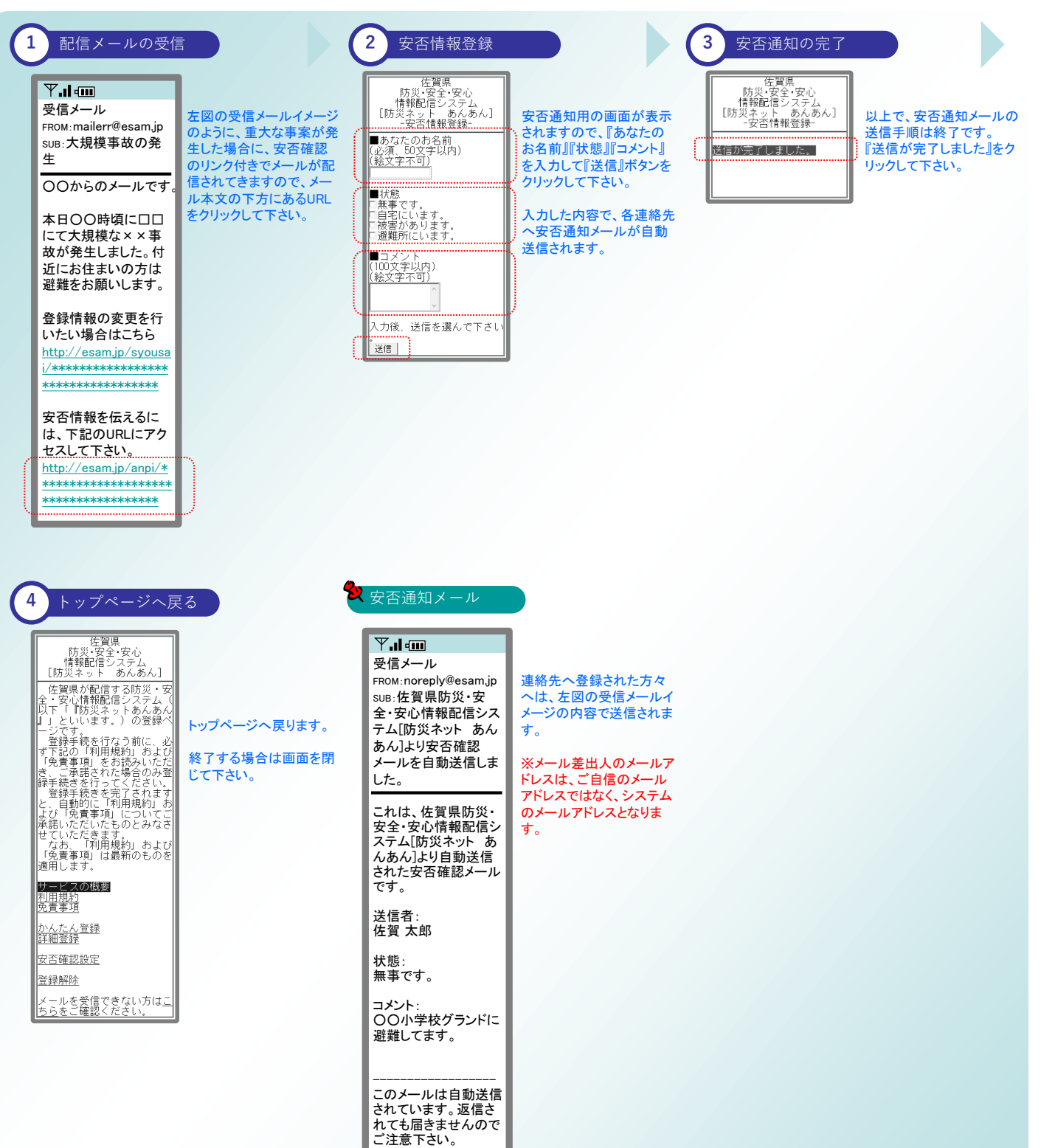

#### (の)佐賀県 防災・安全・安心情報配信システム

「防災ネット あんあん 」 ~登録解除~

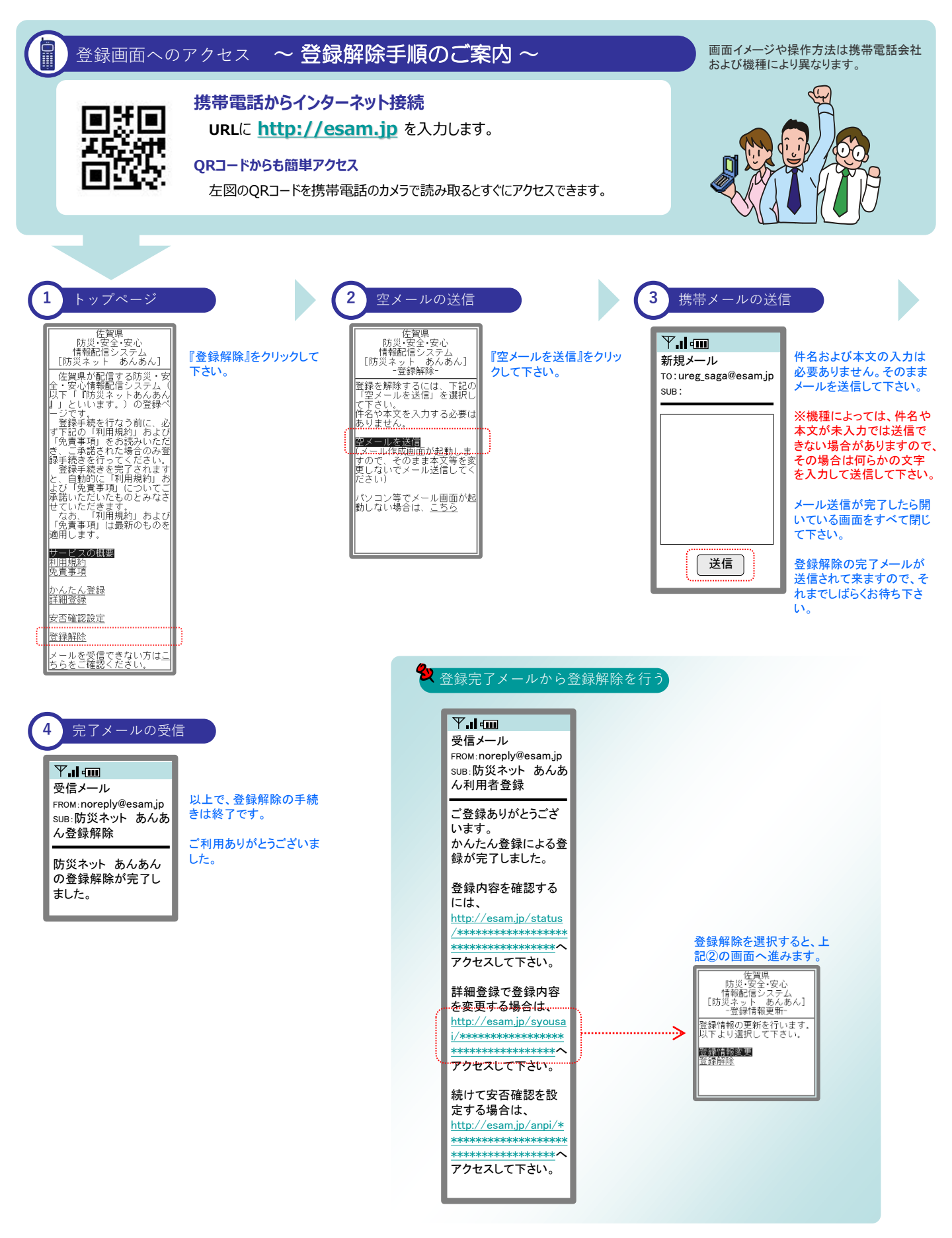